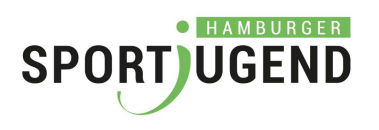

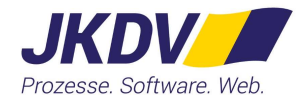

# Einführung in

**KSSV-**

# Kooperation Schule und Sportverein

Version: 1.000

Datum: 01.09.2020

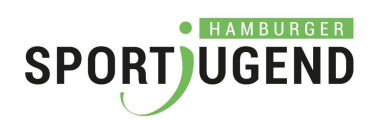

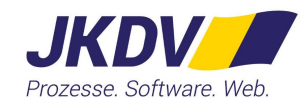

## Inhaltsverzeichnis

| 1.        | Einführung                                                                                                  | 3       |
|-----------|----------------------------------------------------------------------------------------------------|---------|
| 2.        | Benutzer*innen für KSSV                                                                                     | 3       |
| 3.        | Kurzbeschreibung Antragsverfahren des Schuljahres 2020/2021                                                 | 4       |
| 4.        | Kurzbeschreibung Verwendungsnachweisverfahren Schuljahr 2019/2020                                           | 5       |
| 5.        | Aufruf KSSV                                                                                                 | 6       |
| 6.        | Startseite / Übersicht                                                                                      | 6       |
| 7.        | Übersicht über Ihre Anträge                                                                                 | 7       |
| 8.        | Anlegen einer neuen Person                                                                                  | 8       |
| 9.<br>das | Neuen Antrag (Kooperation mit einer Schule) anlegen – vereinfachtes Antragsverfahren f<br>Schuljahr 2020/21 | ür<br>9 |
| 10.       | Antrag bearbeiten                                                                                           | 11      |
| 11.       | Kurslisten eingeben                                                                                         | 12      |
| 11        | 1.1 Kursdaten pflegen                                                                                       | .12     |
| 11        | 1.2 Kurszeiten pflegen                                                                                      | .13     |
| 11        | 1.3 Kurslisten-Vordruck downloaden                                                                          | .14     |
| 11        | I.4 Kursliste hochladen                                                                                     | .15     |
| 12.       | Prüfung beantragen                                                                                          | 16      |
| 13.       | Verwendungsnachweis bearbeiten                                                                              | 17      |
| 14.       | Verwendungsnachweis erzeugen und herunterladen                                                              | 18      |
| 15.       | Bestätigten Verwendungsnachweis hochladen                                                                   | 19      |
| 16.       | Bestätigten Verwendungsnachweis hochladen                                                                   | 20      |
| 17.       | Kontakt                                                                                                    | 20      |

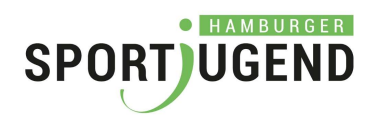

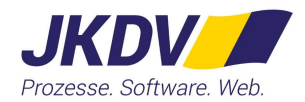

### 1. Einführung

### **Kooperation Schule und Sportverein**

Richtlinien:

Durch die Kooperationen von Hamburger Schulen und Vereinen sollen Schüler\*innen für ein lebenslanges Sporttreiben motiviert und an das freiwillige Sporttreiben in gemeinnützigen Sportvereinen herangeführt werden. Die Rahmenvereinbarung "Kooperation Schule und Sportverein" sieht drei Fördermöglichkeiten vor:

- 1. "Bewegung macht Spaß" (BMS)-Kurse
- 2. Allgemeine Sportkurse
- 3. Spezielle Sportarten- und Bewegungsform-Kurse (für das Schuljahr 2019/20 und wahrscheinlich 2020/21 werden hier die Kurse "Junior-NBA" gefördert).

Im KSSV-System ist der gesamte Prozess für die Abwicklung der Fördermöglichkeiten enthalten.

### 2. Benutzer\*innen für KSSV

Wenn Sie sich am System KSSV anmelden möchten, benötigen Sie eine Benutzerkennung für das Extranet der Hamburger Sportjugend.

#### https://extranet.hamburger-sportjugend.de/login

Wenn Sie noch keine Benutzerkennung haben, melden Sie sich bitte bei der Hamburger Sportjugend und geben Ihre E-Mail-Adresse bekannt.

An die angegebene E-Mail-Adresse wird eine Registrierungsmail zum Freischalten der Benutzerkennung verschickt.

In der Registrierungsmail gibt es einen Link. Durch Klick auf den Link wird die Benutzerkennung im System angelegt oder für die Nutzung von KSSV freigeschaltet.

Wenn die Benutzerkennung neu angelegt wurde, erhalten Sie eine weitere Mail, in der Sie Ihr Passwort vergeben.

Danach können Sie sich im Extranet der Hamburger Sportjugend mit der E-Mail-Adresse und Ihrem vergebenen Passwort anmelden.

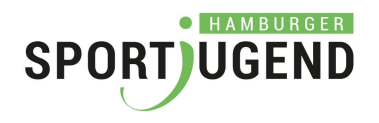

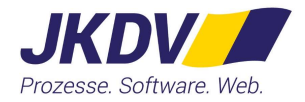

### 3. Kurzbeschreibung Antragsverfahren des Schuljahres 2020/2021

In diesem Jahr entfällt aufgrund der Corona-Pandemie die vorläufige Antragsstellung und vorläufige Bewilligung. Es wird direkt mit den Kurslisten und den daraus resultierenden endgültigen Bewilligungen gestartet.

Es sind nur max. 4 Kurse pro Schulform möglich, bitte auch darüber die Schulen bzw. Träger informieren. Im weiterführenden Bereich (nicht Grundschulen) kann zusätzlich zu den 4 Kursen ein NBA-Kurs bewilligt werden.

Ablauf:

- Bitte bei KSSV-Elfi einloggen: https://extranet.hamburger-sportjugend.de/login
- Anträge auswählen
- Schuljahr 2020/21 auswählen
- Neuen Antrag (Kooperation mit einer Schule) anlegen
- Alle Angaben der Eingabemaske (einzelne Kursangebote) ausfüllen
- Nach vollständiger Eingabe auf "PDF-Antrag Kurslisten-Vordruck downloaden" klicken
- Die Kursliste herunterladen
- Die Angaben durch Vereinsunterschrift/-stempel bestätigen
- Kursliste zur Bestätigung (Unterschrift/Stempel) an die Schule oder den Träger geben
- Vom Verein und der Schule / dem Träger bestätigte Kursliste bis **spätestens 30.09.20** bei KSSV-Elfi "Kursliste-PDF" hochladen und die "Prüfung beantragen".

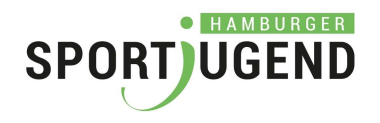

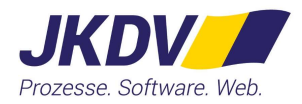

### 4. Kurzbeschreibung Verwendungsnachweisverfahren Schuljahr 2019/2020

Ablauf

- Bitte loggen Sie sich unter https://extranet.hamburger-sportjugend.de in unser Web-Portal ein.
- Auf Anträge klicken
- Ggf. Schuljahr 2019/20 auswählen
- Anträge im Status 4000 Verwendungsnachweis auswählen
- Alle Angaben der Eingabemaske ausfüllen (bitte beachten: sofern die Anleiter\*innen während der Corona-Schulschließungszeiten weiter zur Verfügung standen, können diese Kurstage auch mit berücksichtigt werden)
- Nach vollständiger Eingabe auf "Verwendungsnachweis PDF" klicken
- Die Nachweisliste herunterladen
- Die Angaben durch Vereinsunterschrift/-stempel bestätigen
- Nachweisliste zur Bestätigung (Unterschrift/Stempel) an die Schule oder dem Träger geben
- Vom Verein und der Schule / dem Träger bestätigte Nachweisliste bis spätestens 30.09.20 bei KSSV-Elfi hochladen und die "Nachweisprüfung beantragen".

Das Verwendungsnachweisverfahren bitte bis spätestens 30. September diesen Jahres abschließen.

Sofern Sie bis zu diesem Termin das Verwendungsnachweisverfahren nicht abgeschlossen haben, müssen wir unsere Bewilligungen widerrufen und die Abschlagszahlungen zurückfordern.

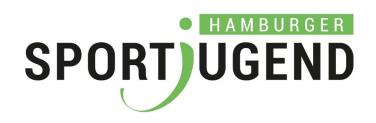

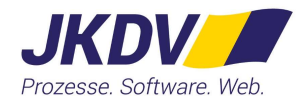

### 5. Aufruf KSSV

Über den Browser (Internet Explorer, Firefox, ...)

# https://extranet.hamburger-sportjugend.de/

Anmeldung am Extranet der Hamburger Sportjugend und Aufruf von KSSV

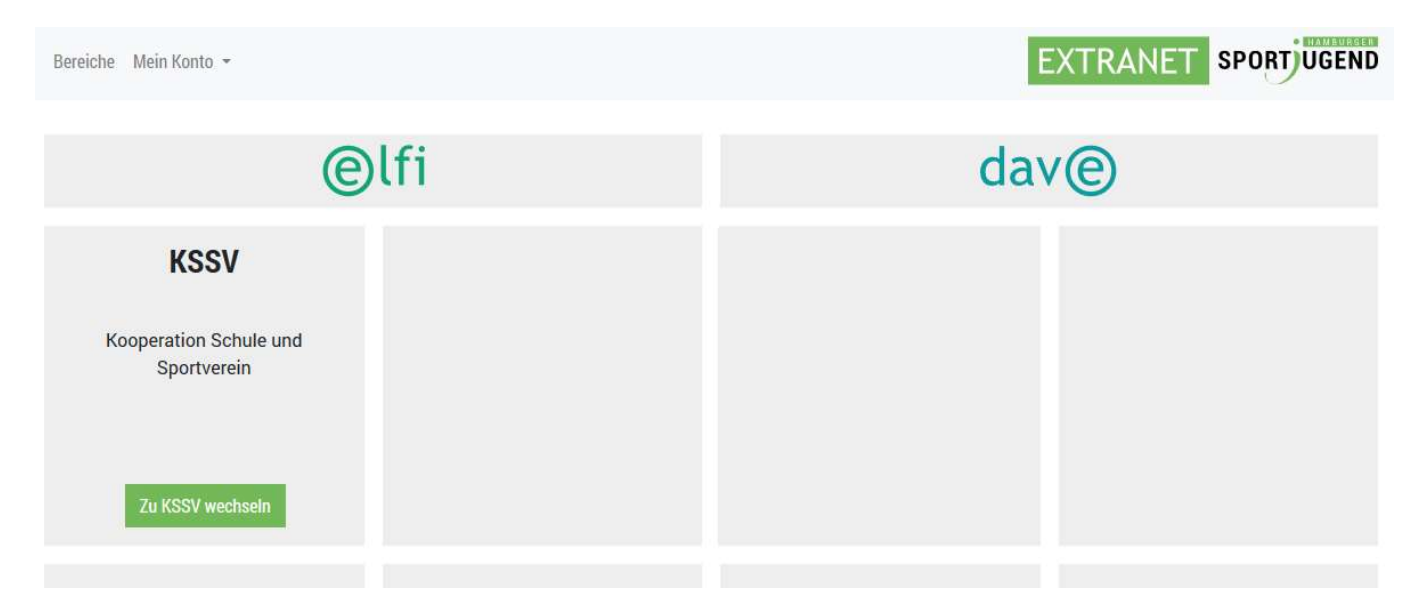

## 6. Startseite / Übersicht

| Übersicht Anträge Personen Mein EXTRANET -                                                                                                    | KSSV EXTRANET SPORT UGEND                                                                                                    |
|----------------------------------------------------------------------------------------------------|----------------------------------------------------------------------------------------------------|
|                                                                                                    | Angemeldet als: webdeveloper@jkdv.de (Testverein JK)                                                                                |
| Kooperation Schule-Sportverein                                                                                                    |                                                                                                    |
| Richtlinien:                                                                                                    |                                                                                                    |
| Durch die Kooperationen von Hamburger Schulen und Vereinen sollen Schüler*innen für ein lebe<br>in gemeinnützigen Sportvereinen herangeführt werden. Die Rahmenvereinbarung "Kooperation S | enslanges Sporttreiben motiviert und an das freiwillige Sporttreiben<br>Schule und Sportverein" sieht drei Fördermöglichkeiten vor. |
| 1. "Bewegung macht Spaß" (BMS)-Kurse                                                                                                    |                                                                                                    |
| <ol> <li>Allgemeine Sportkurse</li> <li>Spezielle Sportarten- und Bewegungsform-Kurse (f ür das Schuljahr 2019/20 und wahrsche</li> </ol>                                                  | einlich 2020/21 werden hier die Kurse "Junior-NBA" gefördert).                                                                      |
| Downloads:                                                                                                    |                                                                                                    |
| 3.2-Pandemie-Anweisungen-Vorgaben-BSB                                                                                                    |                                                                                                    |
| <ul> <li>3.2 Richtlinien Kooperation Schule-Sportverein</li> <li>3.2 Richtlinie zum Einsatz von EWD'ler*innen</li> </ul>                                                                   |                                                                                                    |
| • 3.2-Junior-NBA                                                                                                    |                                                                                                    |
| <ul> <li>3.2-Arbeitshilfe Kooperation Schule-Sportverein</li> </ul>                                                                                                    |                                                                                                    |
| Aktueller Hinweis (26.08.20):                                                                                                    |                                                                                                    |
| Die Anträge für das Schuliahr 2020/21 und die Verwendungsnachweise 2019/20 können ietzt be                                                                                                 | arbeitet werden. Beide Vorgänge müssen bis spätestens 30.09.20                                                                      |

Über den Menüpunkt "Anträge" erhalten Sie die Übersicht Ihrer erfassten Anträge und können neue Anträge anlegen.

Über den Menüpunkt können Sie Personen anlegen, die entweder Vereinsansprechpartner\*innen oder Kursleiter\*innen sind.

abgeschlossen werden.

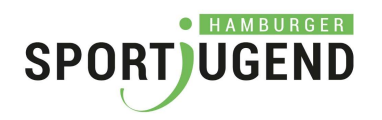

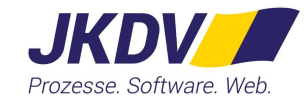

### 7. Übersicht über Ihre Anträge

| Übersicht Anträge Perso        | KSSV                                                      | EXTRANE                                                                 | T SPORT   | JGEND                            |                              |                         |
|--------------------------------|-----------------------------------------------------------|-------------------------------------------------------------------------|-----------|----------------------------------|------------------------------|-------------------------|
| Anträge                        |                                                           |                                                                         | ,         | Angemeldet als: webdev           | reloper@jkdv.de (Te          | stverein JK<br>r Antrag |
| Schule                         | Schulform<br>Bitte wählen                                 | Status von<br>1000 (Neuanlage)<br>Status bis<br>9500 (Antrag abgelehnt) |           | Schuljahr 2019<br>Schuljahr 2020 | /20<br>/21<br>Filtern Zurück | setzen                  |
| Anzahl: 6 / 10 Kurse<br>Schule |                                                           |                                                                         | Schulform | Bew. Kurse                       | Status                       | Aktion                  |
| 5158 Elbkinder Grundschu       | le Grotefendweg 20                                        |                                                                         | G         | 4                                | 2500 (Prüfung                | ď                       |
| 5863 Emilie-Wüstenfeld-Gy      | /mnasium Bundesstraße 78                                  |                                                                         | GY        | 0                                | 2500 (Prüfung                | Ø                       |
| 9990 Testschule Teststraße     | 1                                                         |                                                                         | G         | 2                                | 2500 (Prüfung                | Ø                       |
| 5074 Grundschule Edwin-S       | 5074 Grundschule Edwin-Scharff-Ring Edwin-Scharff-Ring 56 |                                                                         |           | 0                                | 3000 (Bewilligt)             | Ø                       |
| 5664 Lessing-Stadtteilsch      | ule Sinstorfer Weg 40                                     |                                                                         | STS       | 2                                | 3000 (Bewilligt)             | Ø                       |
| 9990 Testschule Teststraße     | 1                                                         |                                                                         | Son       | 2                                | 3000 (Bewilligt)             | ľ                       |

Hier sehen Sie alle Anträge mit dem jeweiligen Status. Wenn Sie Anträge aus einem anderen Schuljahr sehen möchten, so können Sie über den kleinen Pfeil neben dem Schuljahr ein anderes Schuljahr wählen.

Die Anträge sind nach dem Status sortiert. Wenn Sie eine andere Sortierung wünschen, klicken Sie auf den Text der Überschrift. Die Anträge werden dann nach der Spalte aufsteigend sortiert. Ein weiterer Klick auf die Überschrift und die Anträge werden absteigend sortiert.

Über den Button "Neuer Antrag" legen Sie einen neuen Antrag an.

Im oberen Bereich können Sie in Ihren Anträgen suchen.

Über den Button 🖾 können Sie den Antrag bearbeiten.

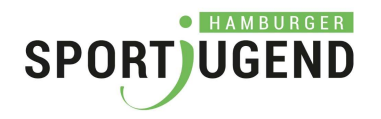

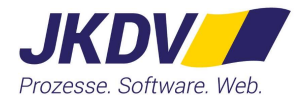

### 8. Anlegen einer neuen Person

Es erleichtert die Anlage der Kurse, wenn Sie im Vorwege die Kursleiter\*innen und die Vereinsansprechpartner\*innen als Person anlegen.

| Personen                           |                                                                                   |                                                            | Neue Person                                                      |  |  |  |
|------------------------------------|-----------------------------------------------------------------------------------|------------------------------------------------------------|------------------------------------------------------------------|--|--|--|
| Vorname                            |                                                                                   |                                                            |                                                                  |  |  |  |
| Nachname Persontyp<br>Bitte wählen | nan<br>T                                                                          |                                                            | Filtern Zurücksetzen                                             |  |  |  |
| Anzahl: 10                         | ß                                                                                 |                                                            |                                                                  |  |  |  |
| Name                               |                                                                                   | Тур 🔨                                                      | Aktion                                                           |  |  |  |
| Person, Neue                       |                                                                                   | Kursleiter                                                 | ß                                                                |  |  |  |
| Partner, Ansprech                  |                                                                                   | Kursleiter                                                 | Z                                                                |  |  |  |
| Mustermann, Kim                    |                                                                                   | Kursleiter                                                 | Z                                                                |  |  |  |
| Schneider, Martha                  |                                                                                   | Kursleiter                                                 | Ľ                                                                |  |  |  |
| Leiter, Kurs                       |                                                                                   | Kursleiter                                                 | ľ                                                                |  |  |  |
| Doe, Jane                          |                                                                                   | Verein-Ansprechpartner                                     |                                                                  |  |  |  |
| Ansprechpartner, Test              |                                                                                   | Verein-Ansprechpartner                                     |                                                                  |  |  |  |
| Personen bearbeite                 | en                                                                                | Ang                                                        | emeldet als: webdeveloper@jkdv.de (Testverein<br>Speichern Zurüc |  |  |  |
| Person                             |                                                                                   |                                                            |                                                                  |  |  |  |
| Туј                                | Bitte wählen                                                                      | Deaktiviert                                                |                                                                  |  |  |  |
| Geschlech                          | t Bitte wählen 👻                                                                  | Titel                                                      |                                                                  |  |  |  |
| Vorname                            | 3                                                                                 | Nachname                                                   |                                                                  |  |  |  |
| E-Mai                              | 1                                                                                 | Freiwilligendienst                                         | O Ja O Nein                                                      |  |  |  |
| Geburtsnam                         | 9                                                                                 | Geburtsdatum                                               |                                                                  |  |  |  |
| Fa                                 | (                                                                                 | Telefon                                                    |                                                                  |  |  |  |
|                                    | <ul> <li>Erhält Systemmitteilungen (Mith<br/>Nur für Ansprechpartner.)</li> </ul> | nilfe der Systemmitteilungen erhalten Sie alle Informatior | en zum Antragsverfahren.                                         |  |  |  |
|                                    |                                                                                   |                                                            |                                                                  |  |  |  |
|                                    |                                                                                   |                                                            |                                                                  |  |  |  |

Über den Typ der Person legen Sie fest, ob es ein Kursleiter oder ein Vereinsansprechpartner ist.

Die gelb oder rot markierten Felder müssen Sie eingeben. Alle anderen Felder können Sie eingeben. Sie erleichtern mit der Eingabe die Abwicklung des Antrages.

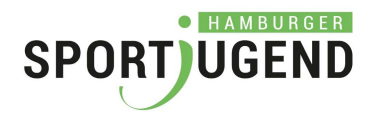

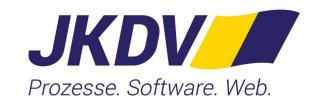

- 9. Neuen Antrag (Kooperation mit einer Schule) anlegen
  - vereinfachtes Antragsverfahren für das Schuljahr 2020/21

| Veuer A       | Antrag                 |                                                                                     |                                               | Speichern Zurüc                      |
|---------------|------------------------|-------------------------------------------------------------------------------------|-----------------------------------------------|--------------------------------------|
| Antrag (Statu | is: 1000 - Neuanlage)  |                                                                                     |                                               |                                      |
|               |                        |                                                                                     |                                               | Prüfung beantragen PDF-Antrag 👻      |
|               | Verein-Ansprechpartner | Person wählen 👻                                                                     |                                               |                                      |
| Schule        | Bitte wählen           | *                                                                                   | Schulformen                                   | Bitte wählen                         |
|               | Antrag-PDF:            | Bitte PDF-Datei hochladen                                                           | 金                                             |                                      |
|               | Kursliste-PDF:         | Bitte PDF-Datei hochladen                                                           | £                                             |                                      |
|               | Junior-NBA-Kurs        |                                                                                     | BmS-Kurs                                      |                                      |
|               | Anzahl Sportkurse      | 0                                                                                   |                                               |                                      |
| Kurse         |                        |                                                                                     |                                               |                                      |
|               |                        |                                                                                     | 2                                             |                                      |
|               | Bestätigung            | Hiermit bestätigt der Verein, dass der bea<br>gewählte Schuljahr vereinbart wurden. | ntragte BmS-, NBA- und/oder Sportkurs mit der | r Schule oder dem GBS-Träger für das |
| Stammdaten    |                        |                                                                                     |                                               |                                      |
|               |                        |                                                                                     |                                               |                                      |

Wählen Sie die Schule und die Schulform, die der Antrag betrifft, aus. Wenn der Antrag für mehrere Schulformen gilt, so wählen Sie die einzelnen Schulformen nacheinander aus. Zum Abwählen einer Schulform wählen Sie die Schulform wieder aus.

Bitte geben Sie die Anzahl der Sportkurse (nur die Anzahl ohne BmS und/oder NBA-Kurs) ein. Wenn es zusätzlich noch ein Junior-NBA-Kurs oder/und ein BmS-Kurs gibt, markieren Sie die Kästchen daneben. Es werden nun entsprechend Ihrer Eingabe ein Junior-NBA-Kurs, ein BmS-Kurs und die entsprechende Anzahl von Kursen angelegt.

Füllen Sie die einzelnen Kursangebote aus (siehe Kapitel 11.1 "Kursdaten pflegen") und tragen die Zeiten an den Kursen ein (siehe Kapitel 11.2 "Kurszeiten pflegen").

2020 ist aufgrund der Corona-Pandemie die vorläufige Antragsstellung und vorläufige Bewilligung entfallen. Es wird direkt mit den Kurslisten und den daraus resultierenden endgültigen Bewilligungen gestartet. Die erforderlichen Kurslisten müssen vom Verein, Schule oder Träger bestätigt und bis 30.09. hochgeladen werden. Sie werden mit einer Mail an die Abgabe der Kurslisten erinnert.

Bei geplanten BmS-Kursen (nur an Grundschulen) ist die Begründung/Beschreibung des Kurses und der Inhalte im Feld "Begründung BmS-Kurs" einzupflegen.

Wenn nicht alle Pflichtfelder ausgefüllt sind, gibt es eine Fehlermeldung. Der Bereich mit der fehlenden oder

fehlerhaften Eingabe erhält ein 🕰. Damit können Sie schnell das Feld finden. Unter dem Feld steht die jeweilige Meldung.

Bitte das Speichern zwischendurch nicht vergessen.

Wenn alle Kurse mit Daten und Zeiten gepflegt sind,

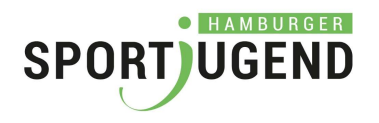

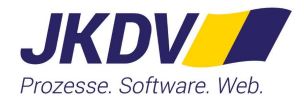

- Laden Sie den Vordruck der Kursliste herunter. (siehe Kapitel 11.3 "Kurslisten-Vordruck downloaden")
- Angaben durch den Verein (Unterschrift und Stempel) und Schule / Träger (Unterschrift und Stempel) bestätigen.
- Hochladen der bestätigten Kursliste (siehe Kapitel 11.4 "Kursliste hochladen")
- den Antrag zur Prüfung vorlegen. (siehe Kapitel 12 "Prüfung beantragen")

Für die folgenden Schuljahre ab 2021 gilt wieder das vollständige Antragsverfahren:

- über KSSV-Elfi ab ca. Mitte März die Kooperation anlegen
- Antragsvordruck herunterladen
- vom Verein unterschreiben und abstempeln lassen
- die Bestätigung der Schule / des Trägers einholen
- unterschriebenen Antrag bis spätestens 30.04. wieder in KSSV-Elfi hochladen

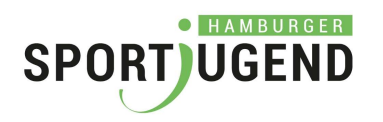

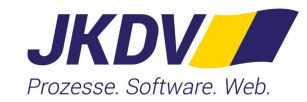

### 10. Antrag bearbeiten

| Übersicht Anträge Personen Mein EXTRANET - | KSSV EXTRANET SPORTUGEND                                              |
|--------------------------------------------|-----------------------------------------------------------------------|
| Antrag bearbeiten                          | Angemeldet als: webdeveloper@jkdv.de (Testverein JK) Speichern Zurück |
| Antrag (Status: 2500 - Prüfung beantragt)  |                                                                       |
| Kurse                                      |                                                                       |
| Stammdaten                                 |                                                                       |
|                                            | Speichern Zurück                                                      |

Beim Antrag gibt es drei Themenbereiche (Antrag, Kurse und Stammdaten). Über einen Klick auf die Überschrift des Themenbereiches klappt der Bereich auf oder er wird zugeklappt.

Im Bereich Stammdaten werden zusätzliche Informationen zum Verein, zum/zur Ansprechpartner\*in und zur Schule angezeigt.

Im Bereich der Kurse pflegen Sie die Informationen zu den Kursen.

Die grau hinterlegten Felder sind nicht änderbar.

Über den Button "Speichern" werden die Eingaben von Ihnen gespeichert.

Wenn nicht alle Pflichtfelder ausgefüllt sind, gibt es eine Fehlermeldung. Der Bereich mit der fehlenden oder

fehlerhaften Eingabe erhält ein A. Damit können Sie schnell das Feld finden. Unter dem Feld steht die jeweilige Meldung.

Über den Button "Zurück" kommen Sie zurück in die Übersicht der Anträge.

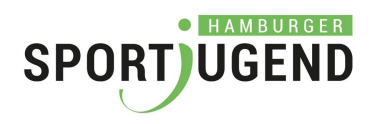

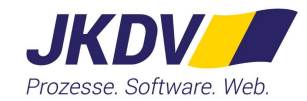

#### 11. Kurslisten eingeben

#### 11.1 Kursdaten pflegen

| Bitte klicken Sie auf die Schaltfläche "Zeit hinzufügen" nach dem ausfüllen der Felder, um den Termin zu speichern.         Wochentag       Eintrag auswählen         Uhrzeit von       HH:MM         Uhrzeit bis       HH:MM         Zeit hinzufügen | Titel / Sportart, Kurs 3       Kursleiter       Person wählen         Anmerkungen                                                                                                    |                                              |                             |                         |                             |       |                 |
|----------------------------------------------------------------------------------------------------|----------------------------------------------------------------------------------------------------|----------------------------------------------|-----------------------------|-------------------------|-----------------------------|-------|-----------------|
| Bitte klicken Sie auf die Schaltfläche "Zeit hinzufügen" nach dem ausfüllen der Felder, um den Termin zu speichern.           Wochentag         Eintrag auswählen         •           Uhrzeit von         HH:MM         Uhrzeit bis         HH:MM     | Titel / Sportart Kurs 3     Anmerkungen   eiten                                                                                                    |                                              |                             |                         |                             |       | Zeit hinzufügen |
| Bitte klicken Sie auf die Schaltfläche "Zeit hinzufügen" nach dem ausfüllen der Felder, um den Termin zu speichern.<br>Wochentag Eintrag auswählen •                                                                                                  | Titel / Sportart Kurs 3     Anmerkungen   eiten  Bitte klicken Sie auf die Schaltfläche "Zeit hinzufügen" nach dem ausfüllen der Felder, um den Termin zu speichern.  Wochentag Eintrag auswählen | Uhrzeit vor                                  | n HH:MM                     |                         | Uhrzeit bis                 | HH:MM |                 |
| Bitte klicken Sie auf die Schaltfläche "Zeit hinzufügen" nach dem ausfüllen der Felder, um den Termin zu speichern.                                                                                                    | Titel / Sportart Kurs 3   Anmerkungen   eiten   Bitte klicken Sie auf die Schaltfläche "Zeit hinzufügen" nach dem ausfüllen der Felder, um den Termin zu speichern.                               | Wochentag                                    | g Eintrag auswählen         | ÷.                      |                             |       |                 |
| 1 attain                                                                                                    | Kurs 3     Kursleiter     Person wählen                                                                                                    | eiten<br>Bitte klicken Sie auf die Schaltflä | iche "Zeit hinzufügen" nach | dem ausfüllen der Felde | er, um den Termin zu speich | ern.  |                 |
| Kursart Sportkurs   Halbjahr Beide Halbjahre                                                                                                    |                                                                                                    |                                              |                             |                         |                             |       | Lösche          |

Durch Klick auf den Kurs öffnet sich die Detailansicht zu dem Sportkurs. Dort werden der Titel, (je nach Auswahl) beide oder erstes oder zweites Schulhalbjahr und der/die Kursleiter\*in als Pflichtfeld gepflegt.

#### Bitte geben Sie unter Titel die konkrete Bezeichnung für das Sportangebot (Sportart) an.

Über die Pfeiltaste erhalten Sie für die Kursleiter\*innen eine Auswahl aus der schon von Ihnen angelegten Personen. Dort können Sie eine Person auswählen. Wenn der/die Kursleiter\*in in der Liste nicht enthalten ist, so können Sie eine neue Person über den Button "Person hinzufügen" eine/n neue/n Kursleiter\*in anlegen. Die Anlage einer Person ist im Kapitel 8 "Anlegen einer neuen Person" beschrieben.

Bei geplanten BmS-Kursen (nur an Grundschulen) ist die Begründung/Beschreibung des Kurses und der Inhalte im Feld "Begründung BmS-Kurs" einzupflegen.

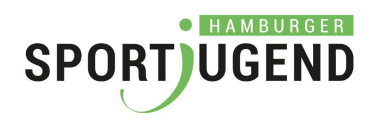

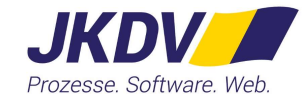

#### 11.2 Kurszeiten pflegen

| Zeiten                               |                             |                  |                                |        |                 |
|--------------------------------------|-----------------------------|------------------|--------------------------------|--------|-----------------|
| Bitte klicken Sie auf die Schaltfläc | he "Zeit hinzufügen" nach o | lem ausfüllen de | Felder, um den Termin zu speic | chern. |                 |
| Wochentag                            | Eintrag auswählen           | ₩.2              |                                |        |                 |
| Uhrzeit von                          | HH:MM                       |                  | Uhrzeit bis                    | HH:MM  |                 |
|                                      |                             | G                |                                |        | Zeit hinzufügen |
| Wochentag                            |                             | Ze               | traum                          |        | Aktion          |
| Es wurden keine Zeiten angegeben     |                             |                  |                                |        |                 |

Für die Pflege der Kurszeiten geben Sie in der Übersicht den Wochentag und die Uhrzeiten von bis ein. Im Anschluss klicken Sie auf den Button "Zeit hinzufügen", um die eingegebene Zeit in die Liste der Kurszeiten zu übernehmen. Zeiten

| Wool                                        | hentag Ei | ntrag auswählen |                  |             |       |                               |
|---------------------------------------------|-----------|-----------------|------------------|-------------|-------|-------------------------------|
| Uhrz                                        | eit von H | HH:MM           |                  | Uhrzeit bis | HH:MM | Z <sub>iki</sub> t hinzufügen |
| Wochentag                                   |           |                 |                  | Zeitraum    |       | Aktion                        |
| Freitag Speicherung von Antrag erforderlich |           |                 | 20:00 - 21:00 Uh | ۱r          | ×     |                               |

Nach dem Hinzufügen ist die Zeit in der Liste aufgeführt.

Die Zeiten werden im System gespeichert, wenn Sie den Antrag speichern.

Über den Button "Eintrag entfernen" 🔀 können Sie die Zeit auch wieder löschen.

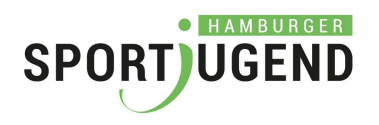

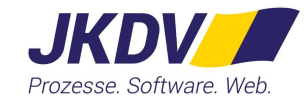

#### 11.3 Kurslisten-Vordruck downloaden

| Antrag        | bearbeiten                  |                           |   |   |   |             | SF                 | eichern Zurück               |    |
|---------------|-----------------------------|---------------------------|---|---|---|-------------|--------------------|------------------------------|----|
| Antrag (Statu | s: 1000 - Neuanlage)        |                           |   |   |   |             |                    |                              |    |
|               |                             |                           |   |   |   |             | Prüfung beantragen | PDF-Antrag -                 |    |
|               | Verein-Ansprechpartner      | Person wählen             | * |   |   |             |                    | Antrag Vorlage downloaden    |    |
| Schule        | 9990 Testschule (Teststraße | 1)                        | * |   | 2 | Schulformen | Son                | Kurslisten-Vordruck download | en |
|               | Antrag-PDF:                 | Bitte PDF-Datei hochladen |   | £ |   |             |                    |                              |    |
|               | Kursliste-PDF:              | Bitte PDF-Datei hochladen |   | £ |   |             |                    |                              |    |
|               | Junior-NBA-Kurs             |                           |   |   |   | BmS-Kurs    |                    |                              |    |
|               | Anzahl Sportkurse           | 2                         |   |   |   |             |                    |                              |    |

Über den Button "PDF-Antrag" laden Sie über den Menüpunkt "Kurslisten-Vordruck downloaden" den Vordruck herunter. Sie speichern die Datei an einer von Ihnen ausgewählten Stelle in Ihrem System.

In dem Vordruck sind alle Ihre schon im System eingetragenen Kurse mit den Zeiten enthalten. Wenn Sie den Titel mit "Kurs 1" oder mit einer anderen Nummer versehenen haben, so wird der Titel nicht ausgegeben. **Bitte gehen Sie** noch mal in die Bearbeitung des Kurses und geben Sie unter Titel die konkrete Bezeichnung für das Sportangebot (Sportart) an.

Die Kursliste muss vom Verein unterschrieben und von der Schule / dem Träger bestätigt werden.

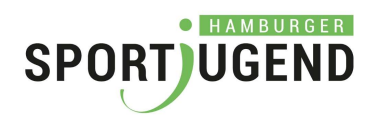

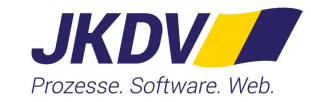

#### 11.4 Kursliste hochladen

| Antrag                                                                                         | bearbeiten                                                                                                    |                                                                                                    |                       |             | Sp                 | eichern Zurück |
|------------------------------------------------------------------------------------------------|----------------------------------------------------------------------------------------------------|----------------------------------------------------------------------------------------------------|-----------------------|-------------|--------------------|----------------|
| Antrag (Statu                                                                                  | us: 1000 - Neuanlage)                                                                                                    |                                                                                                    |                       |             |                    |                |
|                                                                                                | Verein-Ansnrechnartner                                                                                                    | Person wählen                                                                                                    | 1                     |             | Prüfung beantragen | PDF-Antrag *   |
| Schule                                                                                         | 9990 Testschule (Teststraße                                                                                                    | 1)                                                                                                    | ß                     | Schulformen | Son                | *              |
|                                                                                                | Antrag-PDF:                                                                                                    | Bitte PDF-Datei hochladen                                                                                                    | 企                     |             |                    |                |
|                                                                                                | Kursliste-PDF:                                                                                                    | Bitte PDF-Datei hochladen                                                                                                    | 企                     |             |                    |                |
|                                                                                                | Junior-NBA-Kurs                                                                                                    |                                                                                                    | and the second second | BmS-Kurs    |                    |                |
|                                                                                                | Anzahl Sportkurse                                                                                                    | 2                                                                                                    |                       |             |                    |                |
| Kurse                                                                                          |                                                                                                    |                                                                                                    |                       |             |                    |                |
| 👂 Datei hochladen                                                                              |                                                                                                    | 2                                                                                                    | ×                     |             |                    |                |
| ← → - ↑                                                                                        | « KSSV » Handbuc… »                                                                                                    | ✓ O "Handbuch-KSSV" durchsuc                                                                                                    |                       |             |                    |                |
| Organisieren 🔻                                                                                 | Neuer Ordner                                                                                                    | III 🕶 📶 🕜                                                                                                    |                       |             |                    |                |
| <ul> <li>Name</li> <li>Kurs</li> <li>kurs</li> <li>kurs</li> <li>turs</li> <li>Text</li> </ul> | Sliste-2020-2021-Testschule-ausgefüllt     sliste-vordruck_testschule_2020-2021.     sliste-vordruck_testschule_2020-2021b     -∆ntrag.ndf | Ånderungsdat           t.pdf         05.09.2019 11:           pdf         27.08.2020 11:           restätigt.pdf         27.08.2020 11:           05.09.2019 10:         05.09.2019 10: | ~                     |             |                    |                |
|                                                                                                | Dateiname: kursliste-vordruck_tes                                                                                                    | tschule_20 <sup>7</sup> v Alle Dateien (*.*) v                                                                                                    |                       |             |                    |                |

Über den Button "Upload" können Sie die von der Schule unterschriebene Kursliste hochladen. In dem sich öffnenden Fenster wählen Sie die unterschriebene Kursliste aus und Drücken den Button "Öffnen".

Nach dem Hochladen können Sie über den Button "Löschen" 🔀 die hochgeladene Daten wieder löschen.

Über den Button "Download" 🕹 können Sie sich das Dokument wieder herunterladen.

Öffnen

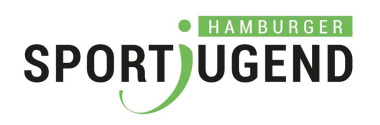

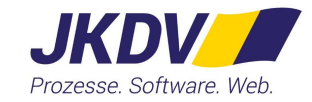

Speichern Zurück

### 12. Prüfung beantragen

# Antrag bearbeiten

| Antrag (Statu | ıs: 1000 - Neuanlage)       |                                     |       |             |                               |   |
|---------------|-----------------------------|-------------------------------------|-------|-------------|-------------------------------|---|
|               |                             |                                     |       |             | Prüfung beantragen PDF-Antrag |   |
|               | Verein-Ansprechpartner      | Person wählen                       |       |             |                               |   |
| Schule        | 9990 Testschule (Teststraße | 1) -                                |       | Schulformen | Son                           | • |
|               | Antrag-PDF:                 | Bitte PDF-Datei hochladen           | 金     |             |                               |   |
|               | Kursliste-PDF:              | kursliste-vordruck_testschule_2020- | 요 × & |             |                               |   |
|               | Junior-NBA-Kurs             |                                     |       | BmS-Kurs    |                               |   |
|               | Anzahl Sportkurse           | 2                                   |       |             |                               |   |
| Kurse         |                             |                                     |       |             |                               |   |

Wenn Sie die unterschriebene Kursliste hochgeladen haben, können Sie die Prüfung bis spätestens 30.09. über den Button "Prüfung beantragen" beantragen.

Über eine evtl. Korrekturanfrage, Bewilligung oder Ablehnung werden Sie per Mail informiert.

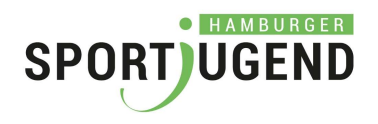

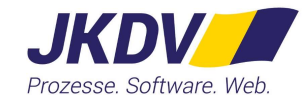

### 13. Verwendungsnachweis bearbeiten

| Antrag        | (Verwendun                                                   | gsnachweis) bear           | beiten |                            | Speichern Zurück        |
|---------------|--------------------------------------------------------------|----------------------------|--------|----------------------------|-------------------------|
| Antrag (Statu | ıs: 4000 - Verwe <mark>ndung</mark> sna                      | achweis)                   |        |                            |                         |
|               | Verein-Ansprechpartner 🔗                                     | Dne lane                   |        | Nachweisprüfung beantragen | Verwendungsnachweis PDF |
| Schule        | 9990 Testschule (Teststraße                                  | 1)                         |        | Schulformen G              | •                       |
|               | Verwendungsnachweis:<br>Junior-NBA-Kurs<br>Anzahl Sportkurse | Bitte PDF-Datei hochladen  | 企      | BmS-Kurs                   |                         |
| Kosten der ge | esamten Kooperation                                          |                            |        |                            |                         |
|               | Honorarkosten<br>Materialkosten<br>Verwaltungkosten          | 0,00 €<br>0,00 €<br>0,00 € |        |                            |                         |
|               | Gesamtkosten                                                 | 0,00 €                     |        |                            |                         |
| Kurse         |                                                              |                            |        |                            |                         |
| Stammdaten    |                                                              |                            |        |                            |                         |
|               |                                                              |                            |        |                            | Speichern Zurück        |

Bearbeiten Sie alle Anträge mit dem Status "4000 – Verwendungsnachweis".

Bitte füllen Sie alle Felder der Eingabemaske aus.

Ab dem Schuljahr 2020/21 ist bei Grundschulen und Stadtteilschulen das Feld "Klassenstufe" ein Pflichtfeld.

Für das Schuljahr 2019/2020: Sofern die Anleiter\*innen während der Corona-Schulschließungszeiten weiter zur Verfügung standen, können diese Kurstage auch mit berücksichtigt werden.

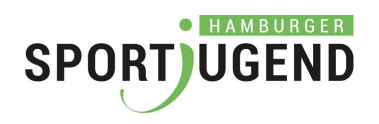

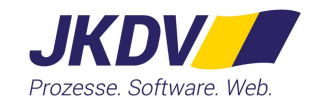

### 14. Verwendungsnachweis erzeugen und herunterladen

| ntrag         | (Verwendun                  | Speichern Zurück          |                                                                                                    |  |  |
|---------------|-----------------------------|---------------------------|----------------------------------------------------------------------------------------------------|--|--|
| Antrag (Statu | ıs: 4000 - Verwendungsna    | chweis)                   |                                                                                                    |  |  |
|               |                             |                           | Nachweisprüfung beantragen Verwendungsnachweis PDF                                                                          |  |  |
|               | Verein-Ansprechpartner 🔗    | Knoblich, Daniel 👻        | Öffnen von verwendungsnachweis.pdf X                                                                                        |  |  |
| Schule        | 5430 Adolph-Schönfelder-Sch | nule (Brucknerstraße 1) - | Sie möchten folgende Datei öffnen:                                                                                          |  |  |
|               | Verwendungsnachweis:        | Bitte PDF-Datei hochladen | Vorm Typ: Portable Document Format                                                                                          |  |  |
|               | Junior-NBA-Kurs             |                           | Von: https://extranet.hamburger-sportjugend.de                                                                              |  |  |
|               | Anzahl Sportkurse           | 1                         | Wie soll Firefox mit dieser Datei verfahren?<br>Ö Öffnen mit Firefox                                                        |  |  |
| Kosten der ge | esamten Kooperation         |                           | <ul> <li>○ <u>Q</u>ffnen mit Adobe Acrobat Reader DC (Standard)</li> <li>✓</li> <li>✓</li> <li>Ø Datei speichern</li> </ul> |  |  |
|               | Honorarkosten               | 100,00 €                  | Eür Dateien dieses Typs immer diese Aktion ausführen                                                                        |  |  |
|               | Materialkosten              | 10,00 €                   | OK Athurku                                                                                                    |  |  |
|               | Verwaltungkosten            | 10,00 €                   | UK Abbrechen                                                                                                    |  |  |

Nach vollständiger Eingabe erzeugen Sie bitte den Verwendungsnachweis als PDF über den Button "Verwendungsnachweis PDF".

Das Dokument speichern Sie bei sich im System und drucken es sich aus. Die Nachweisliste versehen Sie mit Ihrem Vereinsstempel und Unterschrift.

Die Nachweisliste geben Sie bitte zur Bestätigung (Stempel und Unterschrift) an die Schule bzw. den Träger.

Die von allen bestätigte Nachweisliste laden Sie auf der Extranet-Seite bis spätestens zum 30.06. (für das Schuljahr 2019/20 bis 30.09.) wieder hoch.

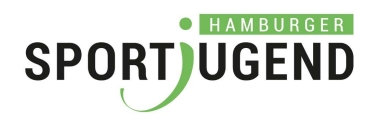

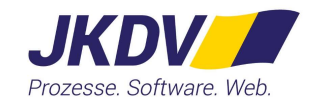

## 15. Bestätigten Verwendungsnachweis hochladen

| ntrag (Statu                   | ıs: 4000 - Verwendungsna    | nchweis)           |         |                                     |                         |                         |         |
|--------------------------------|-----------------------------|--------------------|---------|-------------------------------------|-------------------------|-------------------------|---------|
|                                |                             |                    |         |                                     | Nachweisprüfung beantra | gen Verwendungsnachweis | PDF     |
|                                | Verein-Ansprechpartner 🔗    | Knoblich, Danie    | i       | *                                   |                         |                         |         |
| Schule                         | 5430 Adolph-Schönfelder-Sch | hule (Brucknerstra | aße 1)  | -                                   | Schulformen G           |                         | -       |
|                                | Verwendungsnachweis:        | verwendungs        | nachwei | s-bestätigt.pdi                     |                         |                         |         |
|                                | Junior-NBA-Kurs             |                    |         |                                     | BmS-Kurs                |                         |         |
|                                | Anzahl Sportkurse           | 1                  |         | Fest-Antrag.pdf                     | 05.09.2019 10:16        | Adobe Acrobat D         | 323 KB  |
|                                |                             |                    |         | le verwendungsnachweis-bestätigt.po | df 26.08.2020 13:38     | Adobe Acrobat D         | 837 KB  |
| osten der gesamten Kooperation |                             |                    | ~       | 🔊 verwendungsnachweis-zum-bestät    | tigen 26.08.2020 13:28  | Adobe Acrobat D         | 884 KB  |
|                                | Honorarkosten               | 100,00 €           |         | Dateiname: verwendungsna            | chweis-bestätigt.pdf    | ✓ Alle Dateien (*.*)    | I       |
|                                |                             |                    |         |                                     |                         | Öffnan                  | Abbrach |

Über den Button "Download" 🕹 können Sie sich das Dokument wieder herunterladen.

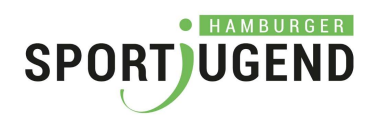

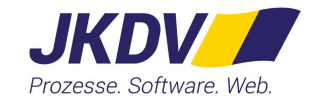

### 16. Bestätigten Verwendungsnachweis hochladen

| rag (Statu | s: 4000 - Verwendungsna                                      | chweis)   |                         |        |                           |                           |
|------------|--------------------------------------------------------------|-----------|-------------------------|--------|---------------------------|---------------------------|
|            |                                                              |           |                         |        | Nachweisprüfung beantrage | n Verwendungsnachweis PDF |
|            | Verein-Ansprechpartner 🔗                                     | Doe, Jane | •                       |        |                           |                           |
| Schule     | 9990 Testschule (Teststraße                                  | I)        | *                       |        | Schulformen G             |                           |
|            | Verwendungsnachweis:<br>Junior-NBA-Kurs<br>Anzahl Sportkurse | verwendur | gsnachweis_2_bestätigt. | ☆<br>松 | BmS-Kurs                  |                           |
| ten der ge | esamten Kooperation                                          |           |                         |        |                           |                           |
|            | Honorarkosten                                                | 100,00    | €                       |        |                           |                           |
|            | Materialkosten                                               | 10,00     | €                       |        |                           |                           |
|            | Verwaltungkosten                                             | 10,00     | €                       |        |                           |                           |
|            | 121                                                          |           |                         |        |                           |                           |

Über den Button "Nachweisprüfung beantragen" wird die Prüfung von Ihnen beantragt.

Über das Ergebnis werden Sie per Mail informiert.

### 17. Kontakt

Bei Fragen stehe ich gern zur Verfügung:

Angelika Seifert

Tel. 040 / 419 08 222 (Di.-Do.)

Mail: a.seifert@hamburger-sportjugend.de